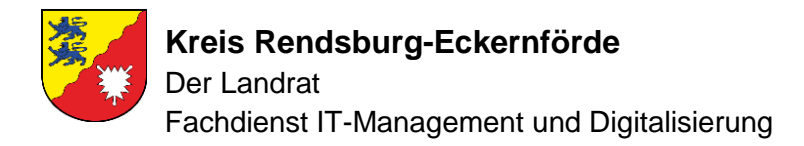

## Anleitung zur Registrierung im E-Mail-Verschlüsselungsverfahren des Kreises Rendsburg-Eckernförde (totemomail)

Um die vom Kreis Rendsburg-Eckernförde verschlüsselten E-Mails empfangen und natürlich auch lesen zu können, müssen Sie sich zuvor in dem Verschlüsselungsverfahren (totemomail) registrieren.

Der Registrierungsvorgang wird durch den erstmaligen Versand einer verschlüsselten E-Mail an Sie ausgelöst. Sie erhalten zunächst eine E-Mail mit dem Betreff "Registrierung zum Erhalt sicherer E-Mails".

Bitte notieren Sie sich das "Einmalpasswort", da es für den Registrierungsvorgang erforderlich ist.

Sie müssen nun auf den Button "Jetzt Registrieren" klicken.

Bitte achten Sie darauf, dass für die Registrierung eine bestehende Internetverbindung notwendig ist.

| Hallo max.must     | ermann@beispiel.de                       |
|--------------------|------------------------------------------|
| Andre Cornils ha   | it Ihnen eine sichere E-Mail gesendet.   |
| Bitte registrieren | Sie sich, um die E-Mail zu erhalten. Fal |
| Sie diese Benac    | hrichtigung auf einem Smartphone oder    |
| Tablet lesen, wal  | hlen Sie bitte zwischen den mobilen      |
| PushedPDF.         | terionale webwai und toterionale         |
|                    |                                          |
| Nutzer-ID:         |                                          |
| max.musterr        | nann@beispiel.de                         |
| Einmalpasswort:    |                                          |
| ZzR8ga46           |                                          |
| 400-<br>14         | latzt Dagistriaran                       |

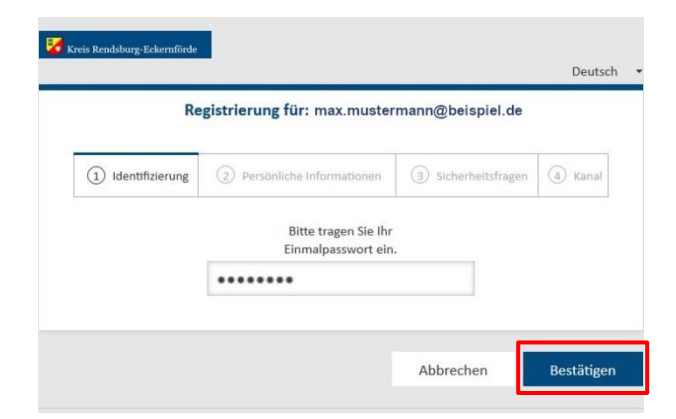

Es öffnet sich ein neues Fenster für den Registrierungsvorgang.

Hier geben Sie bitte Ihr "Einmalpasswort" ein und klicken anschließend auf "Bestätigen".

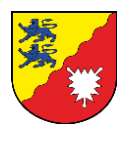

| Geben Sie im nächsten Schritt Ihren<br>Vor- und Nachnamen ein. Im Feld<br>" <mark>Neues Passwort setzen</mark> " legen Sie Ihr | Kreis Rendsburg: Eckemförde Deutsch · · · · · · · · · · · · · · · · · · ·                                                                                                    |  |  |  |
|----------------------------------------------------------------------------------------------------|----------------------------------------------------------------------------------------------------|--|--|--|
| eigenes Passwort fest, welches Sie für<br>jede weitere Anmeldung benötigen.                                                    | Identifizierung         Persönliche Informationen         Image: Sicherheitsfragen         Image: Sicherheitsfragen <thimage: sicherheitsfragen<="" th=""> <thimage: sicherheit<="" th=""></thimage:></thimage:> |  |  |  |
|                                                                                                    | Vorname 🧹 Nachname 🗸                                                                                                    |  |  |  |
| Ihr Passwort muss folgender Richtlinien entsprechen:                                                                           | Max Mustermann Neues Passwort setzen Passwort stärke                                                                                                    |  |  |  |
| 1. Mindestens 8 Zeichen                                                                                                    |                                                                                                    |  |  |  |
| 2. Ein Groß- und Kleinbuchstabe<br>3. Eine Zahl                                                                                | Passwort bestätigen                                                                                                    |  |  |  |
| 4. Ein Sonderzeichen (z.B. "!" oder "?")                                                                                       | Bevorzugte Sprache                                                                                                    |  |  |  |
|                                                                                                    | Deutsch 👻                                                                                                    |  |  |  |
|                                                                                                    | Abbrechen Weiter                                                                                                    |  |  |  |

|                                                               | egistrierung für: andrecorni             | ls@yahoo.com              |          |
|---------------------------------------------------------------|------------------------------------------|---------------------------|----------|
| () Identifizierung                                            | Persönliche Informationen                | 3 Sicherheitsfragen       | (d) Kana |
| 1. Bitte wählen Sie ein                                       | e Frage aus.                             |                           |          |
| Was war Ihr Spitzna                                           | me in Ihrer Kindheit?                    |                           |          |
| lhre Antwort                                                  |                                          |                           |          |
|                                                               |                                          |                           |          |
| 2. Bitte wählen Sie ein                                       | e Frage aus.                             |                           |          |
| In welcher Stadt hat                                          | oen Sie Ihren Partner/ihre Partnerir     | n zum ersten mal getroffe | n? •     |
| lhre Antwort                                                  |                                          |                           |          |
|                                                               |                                          |                           |          |
| 3. Bitte wählen Sie ein                                       | e Frage aus.                             |                           |          |
| 3. Bitte wählen Sie eine<br>Was ist der Vorname               | e Frage aus.<br>e Ihres liebsten Onkels? |                           | •        |
| 3. Bitte wählen Sie ein<br>Was ist der Vornam<br>Ihre Antwort | e Frage aus.<br>e Ihres liebsten Onkels? |                           | •        |
| 3. Bitte wählen Sie ein<br>Was ist der Vornam<br>Ihre Antwort | e Frage aus.<br>e Ihres liebsten Onkels? |                           | •        |
| 3. Bitte wählen Sie ein<br>Was ist der Vornam<br>Ihre Antwort | e Frage aus.<br>e Ihres liebsten Onkels? |                           |          |

Mit der Registrierung zum E-Mail Verschlüsselungsverfahren willigen Sie in die Speicherung und Verarbeitung Ihrer Daten zum Zweck der Teilnahme an diesem Verfahren ein.

Im dritten Schritt müssen Sie bezüglich der Sicherheit Ihres Accounts drei Sicherheitsfragen mit unterschiedlichen Antworten festlegen.

Diese benötigen Sie, falls Sie Ihr Kennwort einmal vergessen haben sollten und dieses zurücksetzen müssen.

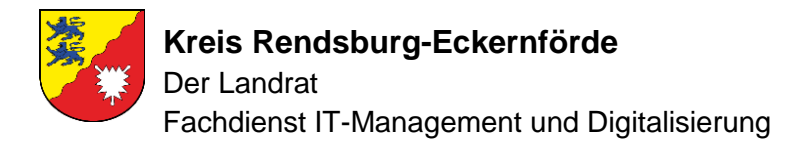

Um die allgemeine Registrierung abzuschließen, müssen Sie das "totemomail WebMail" Verfahren "Auswählen".

| Identifizierung                                                                                         | Ø Persönliche Informationen                                                      | Sicherheitsfragen | (4) Kanal |
|----------------------------------------------------------------------------------------------------|----------------------------------------------------------------------------------|-------------------|-----------|
| <ul> <li>totemomail</li> <li>Wählen Sie diese<br/>Webbrowser zu le</li> <li>Mehr Information</li> </ul> | WebMail<br>Option, um sichere E-Mails direkt i<br>esen und zu schreiben.<br>onen | n Ihrem           | iswählen  |
| Zurück                                                                                                  |                                                                                  |                   | Abbrechen |
|                                                                                                    | totemomail <sup>e</sup> - Sichere E-Mail-Kor                                     | nmunikation       |           |

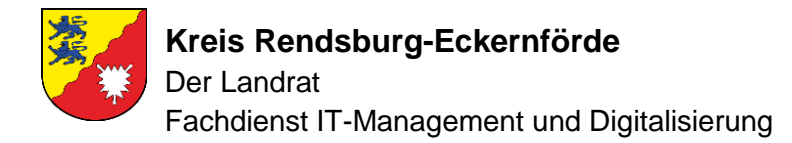

## totemomail WebMail:

| 1. Nachdem Sie "totemomail WebMail"<br>ausgewählt haben, müssen Sie sich mit<br>Ibrem Beputzerkonto und dem zuvor | 🔀 Kreis Rendsburg-Eckernförde |                     |
|----------------------------------------------------------------------------------------------------|-------------------------------|---------------------|
| festgelegten Passwort anmelden.                                                                                   | Web                           | Mail-Anmeldung      |
|                                                                                                    | Benutzername                  |                     |
|                                                                                                    | max.mustermann@beispiel.de    |                     |
|                                                                                                    | Passwort                      | Passwort vergessen? |
|                                                                                                    |                               |                     |
|                                                                                                    |                               | Anmelden            |

Öffentlichen Schlüssel erfragen

2. Nach der Anmeldung befinden Sie sich im WebMail-Bereich, der ähnlich aufgebaut ist, wie bei einem gewöhnlichen E-Mail-Anbieter. Sie besitzen einen "Posteingang", wo Sie Ihre erhaltenen Mails einsehen können. Außerdem können Sie eine "Neue Nachricht" verfassen, welche automatisch verschlüsselt versendet wird.

| 🧭 Kreis Rendsburg-Eckernförd | e 🔽 totemo WebMail        | Kontoübersicht                         | ?                                            |
|------------------------------|---------------------------|----------------------------------------|----------------------------------------------|
| Neue Nachricht               |                           |                                        | Q Sortieren + 1 Nachrichten                  |
| Posteingang (1)              | andre.cornils@kreis-rd.de | Test - Das ist eine Test-Ma            | ail Mit freundlichen Grüßen Andre Co 🔗 10.38 |
| Entwürfe                     | te                        | s <b>temo</b> mail® - Sichere E-Mail-K | Communikation                                |
| Gesendete Nachrichten        |                           |                                        |                                              |
| Papierkorb                   |                           |                                        |                                              |
| Kontakte                     |                           |                                        |                                              |
| Neuer Ordner +               |                           |                                        |                                              |

Bitte beachten Sie, dass Sie verschlüsselte E-Mails ausschließlich an Mitarbeiterinnen und Mitarbeiter des Kreises Rendsburg-Eckernförde bzw. an Funktionspostfächer (z. B. info@kreis-rd.de) senden können. Die Empfänger E-Mail Adresse muss ebenfalls in dem Verfahren registriert sein. Daher empfiehlt es sich, zuvor mit dem Empfänger Kontakt aufzunehmen.